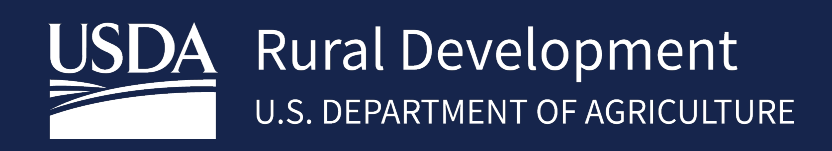

# GUARANTEED ANNUAL FEE (GAF) USER GUIDE OCTOBER, 2021

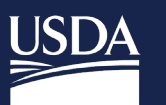

# Table of Contents

| 1 | About th   | e System                                                                                | 3   |
|---|------------|-----------------------------------------------------------------------------------------|-----|
|   | 1.1 Intr   | oduction                                                                                | 3   |
| 2 | Establish  | ing a PAD for pay.gov                                                                   |     |
|   | 2.1 Set-   | Up Pre-Authorized Debit Account (PAD) – Exclusive to Pre-Authorized Debit Account (PAD) |     |
|   | Administra | tors                                                                                    | 3   |
|   | 2.2 Log    | ging into PAD                                                                           | 4   |
|   | 2.3 Add    | ing A Pre-Authorized Debit Account (PAD)/Maintenance                                    | 5   |
| 3 | Logging    | n to Guaranteed Annual Fee (GAF)                                                        | 6   |
| 4 | Guarante   | eed Annual Fee Page                                                                     | 8   |
|   | 4.1 Ret    | rieve File (Billing File/Advance Notice)                                                | 8   |
|   | 4.1.1      | Purpose of Advance Notice Page                                                          | 9   |
|   | 4.1.2      | Purpose of Billing File Page                                                            | 10  |
|   | 4.2 We     | o Payments                                                                              | 11  |
|   | 4.2.1      | Web Payment List Page                                                                   | 12  |
|   | 4.2.2      | Save                                                                                    | 13  |
|   | 4.2.3      | Adding a Loan to the Web Payment List                                                   | 13  |
|   | 4.2.4      | Submitting Payment from the Web Payment List                                            | 14  |
|   | 4.3 Teri   | ninate Annual Fee                                                                       | 15  |
|   | 4.3.1      | When Payment is Due                                                                     | 16  |
|   | 4.3.2      | When Refund is Due                                                                      | 17  |
|   | 4.4 Reir   | nstate Annual Fee                                                                       | 18  |
|   | 4.5 Pay    | ment History                                                                            | 19  |
|   | 4.5.1      | Payment Reconciliation List                                                             | 20  |
|   | 4.5.1.2    | Payment Application Detail Page                                                         | 22  |
|   | 4.5.1.2    | 2 Rejected Payment Detail Page                                                          | 22  |
|   | 4.6 Mai    | ntain Contact Info                                                                      | 23  |
|   | 4.6.1      |                                                                                         | 25  |
|   | 4./ Sele   | CT New Lender                                                                           | 26  |
|   | 4.8 File   | Schedule                                                                                | Z / |
| 5 | Contact    | US                                                                                      | 28  |

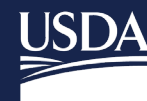

# 1 About the System

# 1.1 Introduction

In fiscal year 2011 the Rural Development Single Family Housing Guaranteed Loan Program began assessing an annual fee against newly closed guaranteed loans. The annual fee is charged annually for the life of the guaranteed loan. To support collection of the annual fee, SFH GLP introduced the Guaranteed Annual Fee (GAF) system. This Guide will provide step-by-step instructions for establishing a lender pre-authorized debit account (PAD) for electronic payment of the annual fee, authorizing PAD payments, reviewing annual fee advance notices and billing files, and reviewing reconciliation details for SFH guaranteed loans serviced. The guaranteed annual fee is submitted through a secure government collection portal that is used by the federal government to collect non-tax revenue called "pay.gov".

Annual fees are based on the total loan amount (including any upfront guarantee fee financed in the loan). The initial fee for the first year of the loan will be determined and calculated based on the average yearly scheduled Unpaid Principal Balance (UPB) for the first year. Remaining years of the loan will also be calculated and charged on the average yearly scheduled UPB, not the actual UPB. An Annual Fee Calculator is available for public use to assist in calculating the annual fee. The **Guaranteed Annual Fee Calculation Methodology** and **Guaranteed Annual Fee Calculator** documents are located in the USDA Linc Training and Resource Library in the Loan Servicing Section under the Guaranteed Annual Fee Billing and Payment Documentation and Resources heading. https://www.rd.usda.gov/resources/usda-linc-training-resource-library

Only lenders, who have an approved Form RD 3555-16, "Agreement for Participation in Single Family Housing Guaranteed/Insured Loan Programs of the United States Government", an approved **Trading Partner Agreement** (TPA) and an approved **User Agreement for Single Family Housing Guaranteed Annual Fee** are eligible to utilize GAF. See the **SFHGLP System Access and Security Guide** at the Training and Resource Library <u>https://www.rd.usda.gov/resources/usda-linc-training-resource-library</u> for further guidance on creating an eAuthentication ID, managing ID's, and the Application Authorization Security Management (AASM) system.

# 2 Establishing a PAD for pay.gov

# 2.1 Set-Up Pre-Authorized Debit Account (PAD) – Exclusive to Pre-Authorized Debit Account (PAD) Administrators

The GAF User Agreement executed by the lender designates one or more SFHGPAD Security Administrators. All SFHGPAD administrators must have verified identity in e-Authentication. See the **SFHGLP System Access and Security Guide** at the Training and Resource Library <u>https://www.rd.usda.gov/resources/usda-linc-training-resource-library</u> for further guidance on creating an eAuthentication ID, managing ID's, and the AASM system.

A Security Administrator may be a Lender Security Administrator or a Branch Security Administrator, who may perform the following functions:

| User<br>Type | Security Role           | User is allowed to                                                                                                    |
|--------------|-------------------------|----------------------------------------------------------------------------------------------------|
| Lender       | Lender<br>Administrator | Allows user to add and modify Pre-Authorized Debit account information for any of the lender's branches.                      |
| Branch       | Branch<br>Administrator | Allows user to add and modify Pre-Authorized Debit account information for only the branch with which the user is associated. |

## 2.2 Logging into PAD

• Visit <u>https://usdalinc.sc.egov.usda.gov/RHShome.do</u> and Click on Lender Pad Account Maintenance

| USDA<br>Department of<br>Agriculture                                                                                                    | USDA LIN                                                                                                    | C Lender Inte    | ractive <mark>N</mark> etwork C | onnection        |
|----------------------------------------------------------------------------------------------------|----------------------------------------------------------------------------------------------------|------------------|---------------------------------|------------------|
| USDA LINC<br>Home                                                                                                    | FSA LINC<br>Home                                                                                                    | RBS LINC<br>Home | RHS LINC<br>Home                | RUS LINC<br>Home |
| Single Family Guara<br>Electronic Status<br>Electronic Status<br>Guaranteed Annua<br>Loss Claim Admin<br>Guaranteed Under<br>Legacy Guarantee<br>Lender Loan Clos<br>ID Cross Reference<br>Application Author<br>Lender PAD Accor | nteed Rural Housing<br><u>Reporting (ESR)</u><br><u>Reporting Corrections</u><br><u>al Fee</u><br><u>istration</u><br><u>rwriting System (GUS)</u><br><u>ad Underwriting</u><br><u>ing/Administration</u><br><u>re</u><br><u>rization</u><br><u>unt Maintenance</u> | والتلق           | Your Guarant<br>Loan Process    | teed<br>sing!    |

• Enter e-Authentication user ID and password.

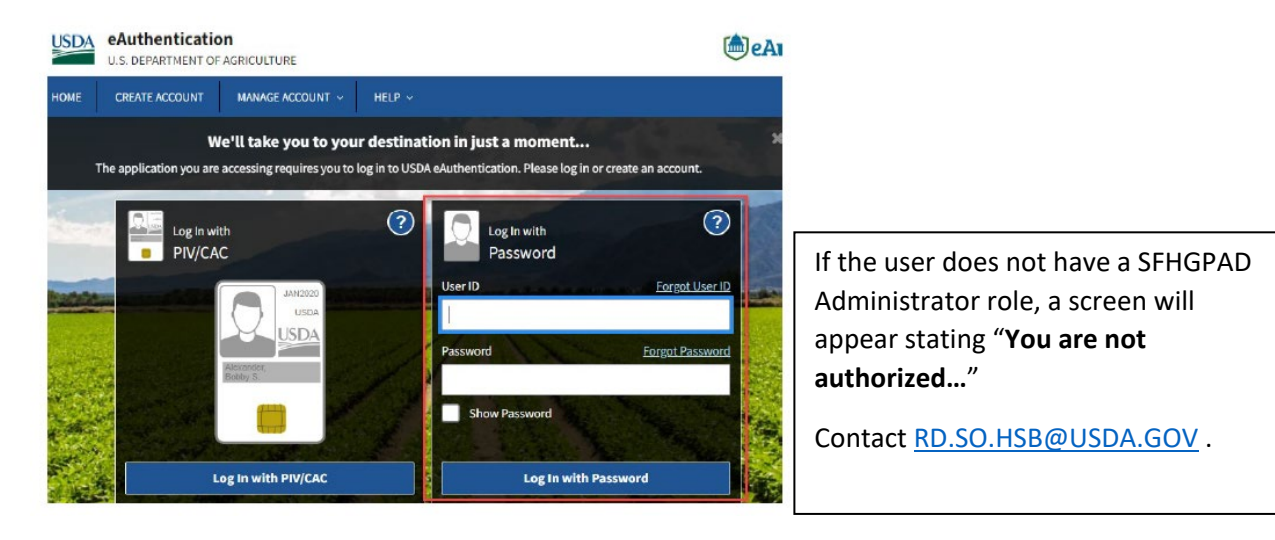

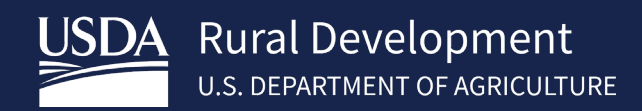

2.3 Adding A Pre-Authorized Debit Account (PAD)/Maintenance

The purpose of the lender Pre-Authorized Debit page is to allow the SFHGPAD security administrator to:

- Add a new Pre-Authorized Debit Account
- Maintain an existing Pre-Authorized Debit Account (including threshold amount)
- Delete an existing Pre-Authorized Debit Account

If a user is assigned to more than one lender, click the radio button for the lender ID the user will represent in the session.

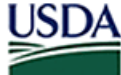

United States Department of Lender Profile

Agriculture LINC Home | FSA LINC Home | RBS LINC Home | RHS LINC Home | RUS LINC Home | Lender Profile | Help

eAuth User ID:

| Select | System  | Role                 | Lender ID | Branch | Program Area |
|--------|---------|----------------------|-----------|--------|--------------|
| 0      | SFHGPAD | Lender Administrator |           | 001    | RH           |
| 0      | SFHGPAD | Lender Administrator |           | 001    | RH           |

Cancel

To add an account, select "Add Account" on the bottom of the Lender Pre-Authorized Debit page. To maintain/delete an existing pre-authorized debit account, click on the Account ID link on the Lender Pre-Authorized Debit page.

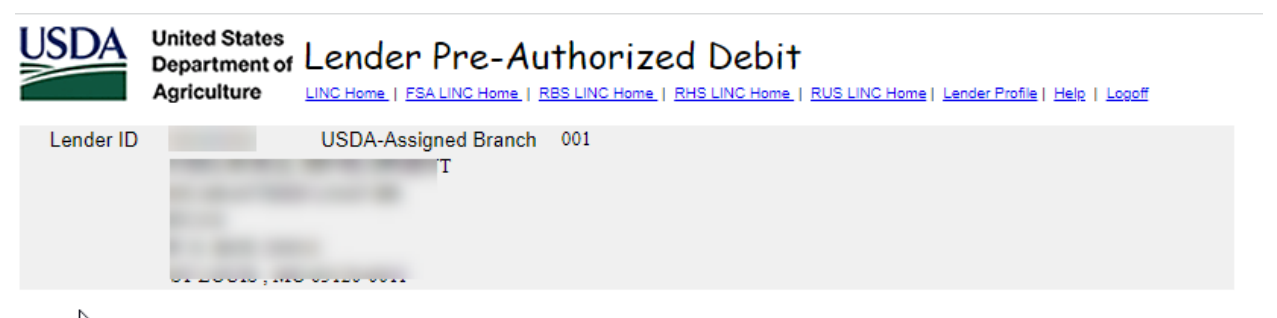

# Current Pre-Authorized Debit Accounts

| Routing<br>Number  | Account ID | Туре     | Global<br>Account | SFHG<br>Annual Fee<br>Default | Account Description | Routing<br>Invalid Date |  |  |  |  |
|--------------------|------------|----------|-------------------|-------------------------------|---------------------|-------------------------|--|--|--|--|
| (                  |            | Savings  | Yes               | No                            | Test account        |                         |  |  |  |  |
|                    | 3          | Checking | No                | Yes                           | Testing             |                         |  |  |  |  |
| Add Account Cancel |            |          |                   |                               |                     |                         |  |  |  |  |

Enter or edit data and click **Submit.** Fields with \* are required.

- Check the SFHG Annual Fee Default box to make the PAD account the default account for annual fee payments. Pay.gov will withdraw payments from this account.
- Debit Threshold Amount is required when SFHG Annual Fee Default box is checked.

| Lender ID       USDA-Assigned Branch       001         Routing Information       Renter Routing       (When Routing Number *         Reenter Routing       (When Routing Number added or changed, must reenter to confirm value entered)         Account ID *       (When Account ID added or changed, must reenter to confirm value entered)         Account ID *       (When Account ID added or changed, must reenter to confirm value entered)         Account Type *       Select           Name on File *       Description         Global Account       (If checked, this Pre-Authorized Debit Account will be available for each Lender/Branch)         SFHG Annual Fee Default       (This box must be checked to pay SFHG Annual Fees)         Debit Threshold Amount       Prenote Status *         Prenote Date       10/06/2021         Create Date       10/06/2021         Routing Invalid Date       None Jobal | USDA<br>Departmen<br>Agriculture                                                                                                    | tes Lender Pre-Authorized Debit Account<br>" <sup>of</sup> Maintenance<br>Helt   Loogf                                                                                         |
|----------------------------------------------------------------------------------------------------|----------------------------------------------------------------------------------------------------|----------------------------------------------------------------------------------------------------|
| Routing Information         Routing Number *         Reenter Routing         Number *         Quiting Number *         Reenter Routing         Number *         Account ID *         Reenter Account ID *         Reenter Account ID *         Reenter Account ID *         Reenter Account ID *         Reenter Account ID *         Reenter Account ID *         Global Account         Global Account         (If checked, this Pre-Authorized Debit Account will be available for each Lender/Branch)         SFHG Annual Fee Default         Threshold Amount         Prenote Status *         Restore Date         10/06/2021         Create Date       10/06/2021         Routing Invalid Date                                                                                                    | Lender ID                                                                                                    | USDA-Assigned Branch 001                                                                                                    |
| Routing Number *         Reenter Routing<br>Number *         Account ID *         Account ID *         Reenter Account ID *         Reenter Account ID *         Account Type *         Select         Name on File *         Description         Global Account         Off the box must be checked to pay SFHG Annual Fees)         Debit Threshold Amount         Prenote Date         10/06/2021         Routing Invalid Date                                                                                                    | Routing Informati                                                                                                    | on                                                                                                    |
| Global Account       (if checked, this Pre-Authorized Debit Account will be available for each Lender/Branch)         SFHG Annual Fee Default       (This box must be checked to pay SFHG Annual Fees)         Debit Threshold Amount                                                                                                    | Routing Number *<br>Reenter Routing<br>Number *<br>Account ID *<br>Reenter Account ID *<br>Account Type *<br>Name on File *<br>Description | (When Routing Number added or changed, must reenter to confirm value entered)         (When Account ID added or changed, must reenter to confirm value entered)         Select |
| SFHG Annual Fee Default     (This box must be checked to pay SFHG Annual Fees)       Debit Threshold Amount                                                                                                    | Global Account                                                                                                    | (If checked, this Pre-Authorized Debit Account will be available for each Lender/Branch)                                                                                       |
| Prenote Status ASSURED Y Prenote Date 10/06/2021 Create Date 10/06/2021 Routing Invalid Date                                                                                                    | SFHG Annual Fee Defaul<br>Debit Threshold Amount                                                                                           | (This box must be checked to pay SFHG Annual Fees)                                                                                                    |
|                                                                                                    | Prenote Status<br>Prenote Date<br>Create Date<br>Routing Invalid Date                                                                      | ASSURED 0<br>10/06/2021<br>10/06/2021                                                                                                    |

# 3 Logging in to Guaranteed Annual Fee (GAF)

NOTE: All users must have a valid eAuthentication ID and password with proper access granted by the financial organization's appointed Security Administrator (SA) to access GAF. "Verified identity" is not required except for PAD and SA's. See the **SFHGLP System Access and Security Guide** at the Training and Resource Library <u>https://www.rd.usda.gov/resources/usda-linc-training-resource-library</u> for further guidance on creating an eAuthentication ID, managing ID's, and the AASM system.

Visit <u>https://usdalinc.sc.egov.usda.gov/RHShome.do</u> . Click on Guaranteed Annual Fee. Enter e-Authentication user ID and password.

| USDA<br>Depa<br>Agric                          | d States<br>rtment of<br>USDA LIN                                                                               | C Lender Inte                  | eractive Network C         | onnection        |
|------------------------------------------------|----------------------------------------------------------------------------------------------------|--------------------------------|----------------------------|------------------|
| USDA LINC<br>Home                              | <u>FSA LINC</u><br><u>Home</u>                                                                                  | <u>RBS LINC</u><br><u>Home</u> | RHS LINC<br>Home           | RUS LINC<br>Home |
| Single Famil<br>Electror<br>Electror<br>Guaran | ly Guaranteed Rural Housing<br>nic Status Reporting (ESR)<br>nic Status Reporting Corrections<br>eed Annual Fee |                                |                            |                  |
| Loss Cla<br>Guarant<br>Legacy<br>Lender        | aim Administration<br>reed Underwriting System (GUS)<br>Guaranteed Underwriting<br>Loan Closing/Administration  |                                |                            |                  |
| ID Cross<br>Applicat<br>Lender I<br>Training   | s <u>Reference</u><br>tion <u>Authorization</u><br>PAD Account Maintenance<br>and Resource Library              | Willing.                       | Your Guaran<br>Loan Proces | veed<br>ing!     |

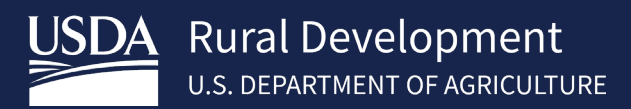

If a user is assigned to more than one lender, select the appropriate lender ID.

| USDA<br>Departme<br>Agricultur | ites<br>nt of Guaranteed Annual Fee<br>e                    | GAF Home   Help   Contact Us       |
|--------------------------------|-------------------------------------------------------------|------------------------------------|
| Retrieve Files                 | You are here: Lender Profile                                | You are logged in as <u>Logout</u> |
| > Retrieve File                | Lender Profile For Annual Fee Processing                    |                                    |
| Payments                       | Make a selection before using Guaranteed Annual Fee website |                                    |
| > Web Payments                 | Lender Administrator TaxId:     Branch Nbr:001 Lender Name: |                                    |
| > Batch Payments               |                                                             |                                    |
| > Payment History              | Lender Administrator TaxId:     Branch Nbr:001 Lender Name  |                                    |
| > Terminate Annual Fee         |                                                             |                                    |
| > Reinstate Annual Fee         |                                                             |                                    |
| Contact Information            |                                                             |                                    |
| > Maintain Contact Info        |                                                             |                                    |
| Misc. Information              |                                                             |                                    |
| > Select New Lender            |                                                             |                                    |
| > File Schedule                |                                                             |                                    |

Select the radio button for the branch that houses the loans being serviced. Click Select.

| USDA United Sta         | tes<br>at of   | Guaranteed Annual Fee        |                  |               |                       | GAF Home   Help   Contact Us       |
|-------------------------|----------------|------------------------------|------------------|---------------|-----------------------|------------------------------------|
| Agriculture             | 9              | 8                            |                  | Lender N      | lame: USDA RURAL DEVI | ELOPMENT ID Branch: 001            |
| Retrieve Files          | You are her    | e: Lender Profile            |                  |               |                       | You are logged in as <u>Logout</u> |
| > Retrieve File         | Lend           | er Profile For Annual F      | ee Proces        | sing          |                       |                                    |
| Payments                | ▼ <u>Lende</u> | r Administrator TaxIc 1 Bran | ch Nbr:001 Lende | er Name:      | Г                     |                                    |
| > Web Payments          | Select         | Role                         | Lender ID        | Branch Number | Lender Name           |                                    |
| > Batch Payments        |                | Lender Administrator         |                  | 001           |                       |                                    |
| > Payment History       |                | Lender Administrator         |                  | 002           |                       |                                    |
| > Terminate Annual Fee  | 0              | Lender Administrator         |                  | 002           |                       |                                    |
| > Reinstate Annual Fee  | 0              | Leader Administrator         |                  | 003           |                       |                                    |
| Contact Information     | 0              | Lender Administrator         |                  | 004           |                       |                                    |
| > Maintain Contact Info | 0              | Lender Administrator         |                  | 005           |                       |                                    |
| Misc. Information       | ▶ <u>Lende</u> | r Administrator TaxId: Bran  | ch Nbr:001 Lende | er Name       | <u>.</u>              |                                    |
| > Select New Lender     |                |                              |                  |               |                       |                                    |
| > File Schedule         |                |                              |                  |               |                       |                                    |
|                         |                |                              |                  |               |                       |                                    |
|                         |                |                              |                  | Select Cancel | ]                     |                                    |

The user will be taken to the Guaranteed Annual Fee Home Page.

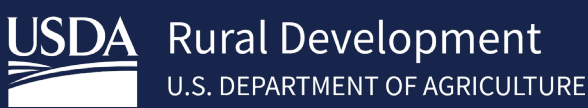

# 4 Guaranteed Annual Fee Page

Guaranteed Annual Fee Page is available to Single Family Housing Guarantee (SFHG) approved lenders who have a valid User Agreement to utilize GAF. The Home page contains a left-hand navigation menu with a description of the pages included.

From the GAF home page, a lender has the ability to:

- Retrieve payment files and advance notices
- Submit web payments
- Submit batch payments and batch annual fee terminations
- View payment history
- Terminate annual fees
- Reinstate annual fees
- Maintain lender contact information

NOTE: For batch file submission of annual fee payments and annual fee terminations, please refer to the **Guaranteed Annual Fee Implementation Guide** located in the Training and Resource Library <u>https://www.rd.usda.gov/resources/usda-linc-training-resource-library</u> Loan Servicing, Guaranteed Annual Fee Billing and Payment Documentation and Resources.

# 4.1 *Retrieve File (Billing File/Advance Notice)*

Log into RHS LINC Home <u>https://usdalinc.sc.egov.usda.gov/RHShome.do</u> and select Guaranteed Annual Fee If a user is assigned to more than one lender, click on the appropriate lender ID. Select **Retrieve File** on the left side navigation menu

Purpose of the Retrieve File Page is to display a list of available Advance Notice File(s), display a list of available Billing File(s), and allow the user to select an Advance Notice or Billing File.

NOTE: The Guaranteed Annual Fee Billing File runs the night of the 3<sup>rd</sup> business day after the 15<sup>th</sup> of the month. The file, which shows all annual fees and late fees due for the selected billing file month/year, can be viewed and payment made the next business day.

| You are here: Home » Retrieve File |                   |                      | You are logged in as |
|------------------------------------|-------------------|----------------------|----------------------|
| Retrieve File                      |                   |                      |                      |
|                                    | Borrower SSN:     | (optional)           |                      |
| I                                  | USDA Borrower ID: | (optional)           |                      |
|                                    | Sort by:          |                      |                      |
|                                    |                   | O Borrower Name      |                      |
|                                    |                   | O Lender Loan Number |                      |
|                                    |                   | O USDA Borrower ID   |                      |
|                                    | Advanced Notices  | Billing File         |                      |
|                                    |                   | 04/2019              |                      |
|                                    | 03/2019           | 03/2019              |                      |
|                                    | 02/2019           | 02/2019              |                      |
|                                    | 01/2019           | 01/2019              | •                    |
|                                    | OView Online      | O Download File      |                      |
|                                    | Sut               | omit                 |                      |

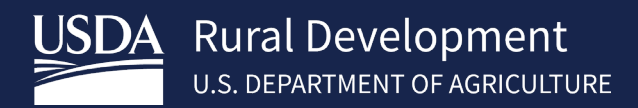

Two types of files are available through the Retrieve File page:

- Advance Notices
- Billing File

A file can be retrieved for a specific borrower/loan by utilizing the optional **Borrower SSN** or **USDA Borrower ID** (not both) fields at the top of the page. When Borrower SSN is entered, an asterisk will mask over the number to protect sensitive data.

Or

A complete file may be selected by a list of dates. These dates represent the month the file was created. To select a file, click the Radio Button next to the desired file. The month selected represents all borrowers due at that time. The Lender can view the last 13 months of files if needed.

The selected file can be viewed online or downloaded.

- If **View Online** is selected, the user will be taken to either the Advance Notices or the Billing File page depending on the selected file type.
  - The **Sort by** feature is only available for **View Online** documents. User can select one of the following:
    - Borrower Name
    - Lender Loan Number
    - USDA Borrower ID
- If **Download File** is selected, the user will be presented the File Download pop-up. The file download will either be the Advanced Notices File or the Billing File depending on the selected file type.

## 4.1.1 Purpose of Advance Notice Page

Allows the lender to view their Advance Notices. Data includes borrower name, last four of borrower ssn, lender loan number, annual fee due date, accrual start, annual fee, notice type, USDA borrower ID and USDA loan number.

The notice types are as follows:

- C = Change: Issued when a change is made that impacts the loan's annual fee. The servicing lender is notified of the change to the annual fee on the next Advance Notice. (example: fee is reinstated)
- E = Service Change: Issued when the loan's servicing lender is changed. The new servicing lender is notified of the loan's annual fee on the next Advance notice.
- D = Anniversary: Issued annually as courtesy notification of annual fee needing to be escrowed during the coming year. This amount will be the billed amount for the next year.
- Z = Annual Fee is \$0.00: Issued when the loan's servicing lender is no longer responsible for the annual fee on loan.

| You are here: Home » Retrieve                                                                                                    | File » Advance No | tices              |                           |                  |               |                | You are l              | ogged in            |  |  |
|----------------------------------------------------------------------------------------------------|-------------------|--------------------|---------------------------|------------------|---------------|----------------|------------------------|---------------------|--|--|
| Advance Notices                                                                                                    |                   |                    |                           |                  |               |                |                        |                     |  |  |
| Advance Notice File - 03/2021           Notice Types: C = Change, E = Servicer Change, D = Anniversary, Z = Annual Fee is \$0, P = Pending Payoff                                                                                                    |                   |                    |                           |                  |               |                |                        |                     |  |  |
| Borrower<br>Name                                                                                                    | Borrower<br>SSN   | Lender<br>Loan No. | Annual<br>Fee Due<br>Date | Accrual<br>Start | Annual<br>Fee | Notice<br>Type | USDA<br>Borrower<br>ID | USDA<br>Loan<br>No. |  |  |
| and the second second se | ***               | C                  | 06/01/2022                | 06/2021          | \$426.48      | D              |                        | 50                  |  |  |
|                                                                                                    | ***               |                    | 06/01/2022                | 06/2021          | \$598.32      | D              |                        | 50                  |  |  |
|                                                                                                    | ***               |                    | 06/01/2022                | 06/2021          | \$293.12      | D              |                        | 50                  |  |  |
|                                                                                                    | ***               |                    | 03/31/2021                | 08/2020          | \$0.00        | z              |                        | 50                  |  |  |
|                                                                                                    | ***               |                    | 06/01/2022                | 06/2021          | \$553.65      | D              |                        | 50                  |  |  |
|                                                                                                    | ***               | •                  | 06/01/2022                | 06/2021          | \$628.48      | D              |                        | 50                  |  |  |

#### 4.1.2 Purpose of Billing File Page

Allows the lender to view their Billing Files. Data includes borrower name, last four digits of borrower SSN, lender loan number, current annual fee, past due annual fee, billed late charge, total amount due, USDA borrower ID and USDA loan number.

| tes<br>nt of<br>D | Guaranteed A                                                                                                    | nnual Fee           | Lender Name:       |                          |                           | GAF Home   Help   Contact Us |                        |                                                                                                    |                     |      |
|-------------------|----------------------------------------------------------------------------------------------------|---------------------|--------------------|--------------------------|---------------------------|------------------------------|------------------------|----------------------------------------------------------------------------------------------------|---------------------|------|
| You are           | here: Home = Retrieve                                                                                                    | File = Billing File |                    |                          |                           |                              | You are log            | gged in as                                                                                                    | N Lo                | gous |
| Billi             | ng File                                                                                                    |                     |                    |                          |                           |                              |                        |                                                                                                    |                     |      |
| Billing           | File - 05/2021                                                                                                    | O Click o           | n Total Amou       | nt Due to view           | the Billing D             | etails.                      |                        |                                                                                                    | Pri                 | nt   |
|                   | Borrower Name                                                                                                    | Borrower<br>SSN     | Lender<br>Loan No. | Current<br>Annual<br>Fee | Past Due<br>Annual<br>Fee | Billed<br>Late<br>Charge     | Total<br>Amount<br>Due | USDA<br>Borrower<br>ID                                                                                                    | USDA<br>Loan<br>No. | ^    |
| -                 |                                                                                                    |                     |                    | \$439.82                 | \$0.00                    | \$0.00                       | \$439.82               |                                                                                                    | 50                  |      |
|                   |                                                                                                    |                     |                    | \$616.62                 | \$0.00                    | \$0.00                       | \$616.62               |                                                                                                    | 50                  |      |
|                   |                                                                                                    | ****                |                    | \$302.09                 | \$0.00                    | \$0.00                       | \$302.09               | Manager County of                                                                                                    | 50                  | 1.55 |
|                   |                                                                                                    |                     |                    | \$568.03                 | \$0.00                    | \$0.00                       | \$568.03               |                                                                                                    | 50                  |      |
|                   |                                                                                                    | ****                |                    | \$644.24                 | \$0.00                    | \$0.00                       | \$644.24               |                                                                                                    | 50                  |      |
|                   |                                                                                                    |                     |                    | \$333.88                 | \$0.00                    | \$0.00                       | \$333.88               |                                                                                                    | 50                  |      |
|                   |                                                                                                    |                     |                    | \$526.45                 | \$0.00                    | \$0.00                       | \$526.45               |                                                                                                    | 50                  |      |
|                   | 4                                                                                                    | ****                |                    | \$860.97                 | \$0.00                    | \$0.00                       | \$860.97               |                                                                                                    | 50                  |      |
|                   |                                                                                                    | ****                |                    | \$500.82                 | \$0.00                    | \$0.00                       | \$500.82               | Provide and a second second se | 50                  |      |
|                   |                                                                                                    | ****                |                    | \$225.41                 | \$0.00                    | \$0.00                       | \$225.41               |                                                                                                    | 50                  |      |
|                   |                                                                                                    |                     |                    | \$945.31                 | \$0.00                    | \$0.00                       | \$945.31               | International Context of the                                                                                                    | 50                  |      |
|                   |                                                                                                    | ****                |                    | \$393.79                 | \$0.00                    | \$0.00                       | \$393.79               |                                                                                                    | 50                  |      |
|                   |                                                                                                    |                     |                    | \$220.86                 | \$0.00                    | \$0.00                       | \$220.85               | and the owner of the owner of the owner of the owner of the owner of the owner of the owner of the owner owner own                                                                                                    | 50                  |      |
|                   |                                                                                                    | ***:                |                    | \$200.91                 | \$0.00                    | \$0.00                       | \$200.91               |                                                                                                    | 50                  |      |
|                   |                                                                                                    |                     |                    | \$496.72                 | \$0.00                    | \$0.00                       | \$496.72               | Manufacture of the local division of the local division of the loc | 50                  |      |
|                   |                                                                                                    | ****                |                    | \$591.79                 | \$0.00                    | \$0.00                       | \$591.79               |                                                                                                    | 50                  |      |
|                   |                                                                                                    |                     |                    | \$433.29                 | \$0.00                    | \$0.00                       | \$433.29               |                                                                                                    | 50                  | V    |
|                   | and the second second s | ****                |                    | \$488.05                 | \$0.00                    | \$0.00                       | \$488.05               |                                                                                                    | 50                  |      |

5,700 items found, displaying 1 to 100.[First/Prev] 1, 2, 3, 4, 5, 6, 7, 8 [Next/Last]

Total Annual Fee Billed: \$2,630,681.22 Total Late Charge Billed: \$97.76 Number of Loans Billed: 5700

#### The lender can view the billing detail for each loan by clicking the hyperlink in the Total Amount Due column.

| Billing File                                                                                                    |                 |                    |                          |                           |                          |                        |                        |                     |   |
|----------------------------------------------------------------------------------------------------|-----------------|--------------------|--------------------------|---------------------------|--------------------------|------------------------|------------------------|---------------------|---|
| 3illing File - 05/2021       Image: Original Click on Total Amount Due to view the Billing Details.       Print |                 |                    |                          |                           |                          |                        |                        |                     |   |
| Borrower Name                                                                                                   | Borrower<br>SSN | Lender<br>Loan No. | Current<br>Annual<br>Fee | Past Due<br>Annual<br>Fee | Billed<br>Late<br>Charge | Total<br>Amount<br>Due | USDA<br>Borrower<br>ID | USDA<br>Loan<br>No. | - |
|                                                                                                    | ****            | C                  | \$439.82                 | \$0.00                    | \$0.00                   | \$439.82               |                        | 50                  |   |
|                                                                                                    | *****           | C                  | \$616.62                 | \$0.00                    | \$0.00                   | \$616.62               |                        | 50                  |   |

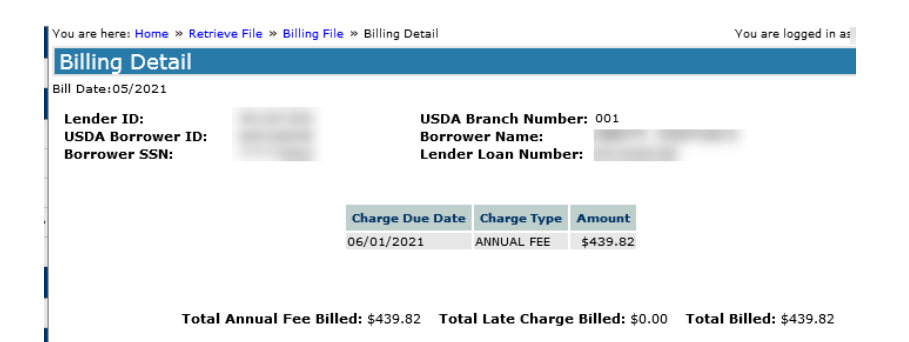

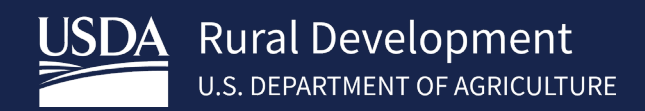

#### 4.2 Web Payments

The purpose of the Web Payment Global Criteria Page is to allow users to set global default options.

The Web Payment Global Criteria page details format options to be chosen for the following:

- Select loans for payment all loans selected, no loans selected, or maintain previous selection
- Set amount to pay set amount to be billed, set to \$0.00, or maintain previous selection
- Select sort order borrower name, USDA borrower ID, or lender loan number and then ascending or descending

Log into RHS LINC Home https://usdalinc.sc.egov.usda.gov/RHShome.do and select Guaranteed Annual Fee

If a user is assigned to more than one lender, click on the appropriate lender ID.

Select Web Payments on the left side navigation menu

The lender will select their preferred option and select Submit at the bottom of the page.

Select Loans for payment (selection can be edited on next screen):

All loans – Each borrower will be checked on the next screen No loans – Lender will select individual loans Maintain previous – last web payment settings used by Lender

#### Set amount to pay:

Amount billed – **Amount to Pay field** will show the billed amount beside each borrower Set to \$0.00 – Amount to Pay field will show \$0 beside each borrower Maintain previous – last web payment settings used by Lender

Select Sort Order (selection cannot be altered on the next screen): Borrower Name – Ascending or Descending USDA Borrower ID

Lender Loan Number

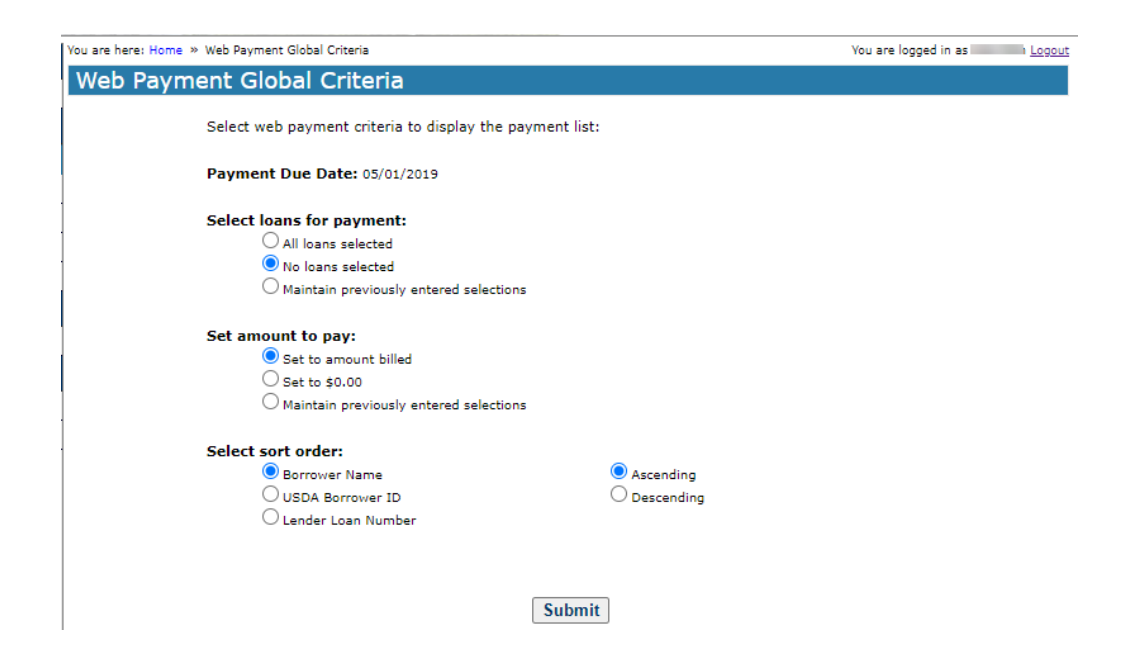

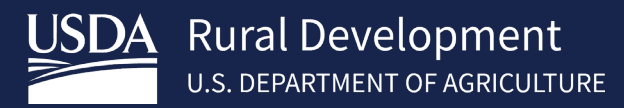

A pop-up box shows a warning that the selection made will overlay any previously entered selections.

Select "OK" to proceed or "Cancel" to return to the previous page where the lender may change the option to "Maintain previously entered Selections".

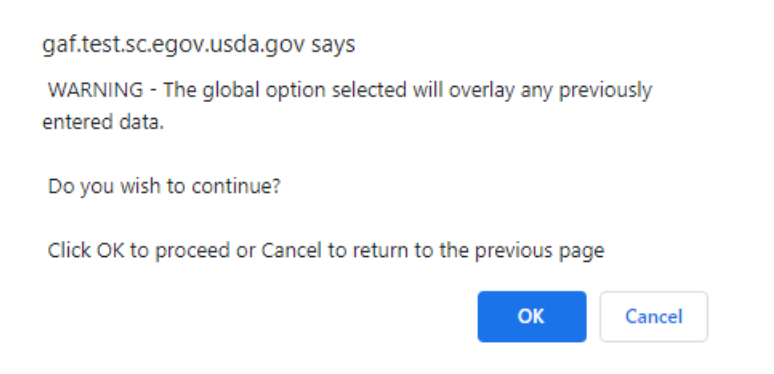

#### 4.2.1 Web Payment List Page

The Web Payment List presents a list of loans with payments due for annual fees or late charges based on the latest month billing for the lender. The Web Payment List allows the user to view, update and submit payment for annual fees and late charges. The data presented includes borrower name, last four of borrower SSN, lender loan number, amount billed, amount to pay, USDA borrower ID, USDA loan number, total payment amount and total loans selected.

There are three fields in the Web Payment List that can be edited by the lender:

- Select
- Lender Loan Number
- Amount to Pay

The **Select** box indicates if a payment for this loan is to be included in the payment submission.

- If the **Select** box is not displayed, the annual fee(s) and late charge(s) have been paid-in-full. No further payments for that loan are due at this time.
- If the **Select** box is checked, the **Amount to Pay** for the loan will be included in the payment. **Total Payment Amount** and **Total Loans** will display at the bottom of the Web Payment List.
- If the **Select** box is not checked, no payment for this loan will be included in the payment submission.

**Lender Loan Number** is a 16-character field that contains a loan identifier provided by the lender. The Lender Loan number USDA has on record is initially displayed on the Web Payment List. The lender may change the Lender Loan Number if desired. When the payment is processed, USDA's records will be updated with the newly provided Lender Loan Number.

**Amount to Pay** is the amount of the annual fee(s) / late charge(s) the user wants to pay with this payment submission. If the loan is selected for payment, an amount must be entered in **Amount to Pay**.

Note: Any payment amount can be entered in the **Amount to Pay,** including amounts that exceed the Amount Billed. However, USDA will only withdraw the amount that is due. Partial payments for an amount less than the amount due are accepted and applied.

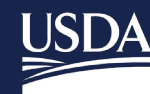

| Select     | Borrower Name     |                 | Payment Due Date: 05/01/2019 Sorted by: Borrower Name - Ascending |                  |               |                     |                  |    |  |  |
|------------|-------------------|-----------------|-------------------------------------------------------------------|------------------|---------------|---------------------|------------------|----|--|--|
|            |                   | Borrower<br>SSN | Lender Loan Number<br>(optional)                                  | Amount<br>Billed | Amount to Pay | USDA<br>Borrower ID | USDA<br>Loan No. |    |  |  |
|            | w, т              | ****            |                                                                   | \$1,060.36       | \$1,060.36    |                     | 50               | а. |  |  |
| ļ          | AE                | ****            |                                                                   | \$277.87         | \$0.00        |                     | 50               |    |  |  |
| A          | AE                | ****            |                                                                   | \$337.58         | \$0.00        |                     | 50               |    |  |  |
|            | AE<br>A.          | ****            | Ţ                                                                 | \$1,010.97       | \$1,010.97    |                     | 50               |    |  |  |
|            | AE                | ****            |                                                                   | \$899.26         | \$899.26      |                     | 50               |    |  |  |
| Å          | AE                | ***             |                                                                   | \$122.90         | \$0.00        |                     | 50               |    |  |  |
| <b>—</b>   | AE                | ****            |                                                                   | \$541.05         | \$541.05      |                     | 50               |    |  |  |
|            | AE<br>W/          | ****            |                                                                   | \$278.60         | \$278.60      |                     | 50               |    |  |  |
|            | AC Z              | ****            |                                                                   | \$1,719.65       | \$1,719.65    |                     | 50               |    |  |  |
| <b>_</b> / | AC                | ****            |                                                                   | \$368.56         | \$368.56      |                     | 50               |    |  |  |
|            | ACKERMANN, KURT J | ****            |                                                                   | \$430.94         | \$430.94      |                     | 50               | -  |  |  |

#### 4.2.2 Save

This feature allows the user to **Save** the data, exit and return to the list to continue entry.

#### 4.2.3 Adding a Loan to the Web Payment List

The **Add Loan** button is used when the lender knows a loan they service has an annual fee due, but it does not appear on the Web Payment List page. When a payment is applied, the GAF system automatically updates the USDA's servicing lender to the lender making the annual fee / late charge payment.

The **Add Loan to Payment List** page allows the user to select from a dropdown menu which ID Type to enter (Social Security Number or USDA Borrower ID). After an ID type has been selected, the fields will open to allow the user to enter the SSN/USDA Borrower ID based on selected preference. Re-enter the information to confirm. Select Submit.

| İ | You are here: Home » Web Payment Global Criteria » We | eb Payment List » Add Loan to Paymer | nt List                      | You are lo |
|---|-------------------------------------------------------|--------------------------------------|------------------------------|------------|
|   | Add Loan to Payment List                              |                                      |                              |            |
| İ | Enter the Social Security Number or USDA As           | signed ID of the Borrower on the     | loan to be added to the paym | ent List:  |
|   | J ID Type:*                                           | Select One                           | ~                            |            |
|   | SSN/USDA Borrower ID:*                                |                                      |                              |            |
|   | Re-enter SSN/USDA Borrower ID:*                       |                                      |                              |            |
| - | Sul                                                   | omit Cancel                          |                              |            |

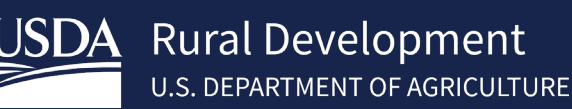

#### 4.2.4 Submitting Payment from the Web Payment List

After the lender has selected the loans to pay, made any changes to the loan numbers for the loans selected, and verified the amount(s) to pay, the lender may select **Submit.** 

After the annual fees have been submitted for payment, the user will receive a pop-up. Select "OK" to continue.

| gaf.test.sc.egov.usda.gov says                                                                                                    |   |  |  |  |  |  |
|----------------------------------------------------------------------------------------------------|---|--|--|--|--|--|
| I understand I am providing all information included on forms and<br>attachments to the United States Department of Agriculture (USDA)<br>for review and processing.                                                                                                    |   |  |  |  |  |  |
| My statements on any submitted forms and attachments are true,<br>and correct to the best of my knowledge and belief and are made in<br>good faith. I understand that a knowing and willing false statement<br>can be punished by a fine or imprisonment or both. (See Title 18,<br>Section 1001, of the United States Code.) | ~ |  |  |  |  |  |
| OK Cancel                                                                                                    |   |  |  |  |  |  |

#### gaf.test.sc.egov.usda.gov says

A Pre-Authorized Debit transation will be processed for the fee amount of \$486.64. Please confirm.

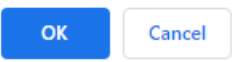

- Payment file number
- Submission date

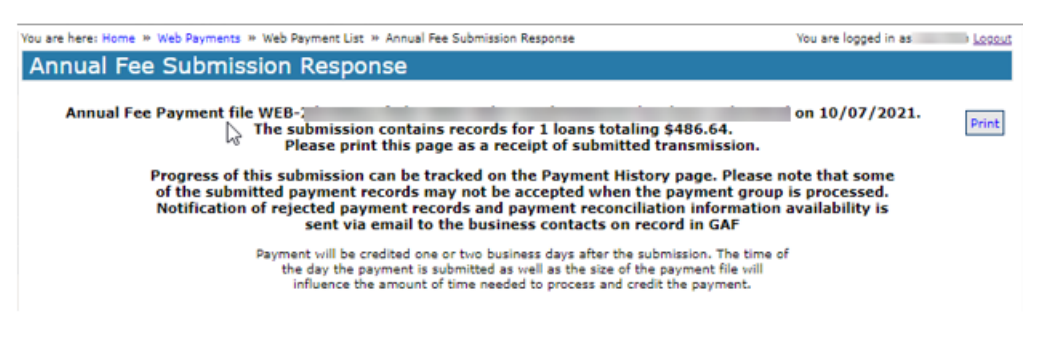

If the payment is rejected by pay.gov, the lender is notified of the failure by a FAILED PAD TRANSACTION – SFH ANNUAL FEE E-mail. Refer to the email for further guidance or contact <u>rd.so.hsb@usda.gov</u>.

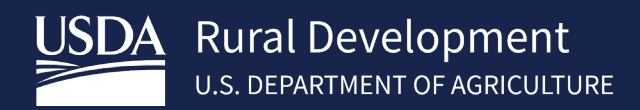

## 4.3 *Terminate Annual Fee*

The Annual Fee Termination and Payment Page:

- Allows the lender to terminate an annual fee when:
  - The loan is paid in full
  - A loss is expected on the loan
- Allows the lender to provide the Annual Fee End Date. Based on the date entered, GAF will calculate whether:
  - A final payment is due for outstanding annual fees/late charges. If a payment is due, the lender may select to:
    - Submit the payment now
    - Be billed the final payment
  - A refund is due to the lender

Log into RHS LINC Home https://usdalinc.sc.egov.usda.gov/RHShome.do\_and select Guaranteed Annual Fee

If a user is assigned to more than one lender, click on the appropriate lender ID.

Select Terminate Annual Fee on the left side navigation menu

Enter the required information listed below to calculate your borrower's annual fee:

- **ID Type** identifies the type of borrower ID that will be entered on the page Social Security Number or USDA Borrower ID
- SSN / USDA Borrower ID based on the option selected in ID Type. If the ID Type selected is Social Security Number, as each digit is entered, it will be replaced by an asterisk to protect sensitive data
- **Re-enter SSN / USDA Borrower ID** must match data entered above
- Please select a loan settlement type Paid-in-Full or Expected Loss. If Paid-in-Full is selected, a pop-up is presented indicating the loan has been paid off and asks if the user wants to proceed.
- Annual Fee End Date date the loan was paid in full, or date of loss. The format is MM/DD/YYYY (user may click on calendar icon to select date). The date cannot be a future date. Enter a date on or before current date.

#### Annual Fee Termination and Payment

This page is used to calculate and remit the annual fee payment due on a loan that has been paid in full or has otherwise been terminated. An annual fee payment or prorated payment is due at the time a loan is terminated or expected loss is reported.

| ID Type:*                                                               | Select One                                               | ~                                      |
|-------------------------------------------------------------------------|----------------------------------------------------------|----------------------------------------|
| SSN/USDA Borrower ID:*                                                  |                                                          |                                        |
| Re-enter SSN/USDA Borrower ID:*                                         |                                                          |                                        |
| Please select a loan settlement type:*                                  | Select One 🗸                                             |                                        |
| Annual Fee End Date:*                                                   |                                                          |                                        |
| This is the date the loan terminat<br>Expected Loss, enter the date the | es. For Paid-in-Full, enter the homeowner no longer owns | e loan payoff date. F<br>the property. |
|                                                                         |                                                          |                                        |
|                                                                         |                                                          |                                        |
|                                                                         |                                                          |                                        |

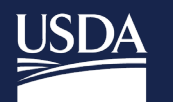

After the criteria has been entered, click the Calculate Annual Fee button.

Note: If the borrower has more than one active loan in the USDA system, the user will receive the below error message:

#### Annual Fee Termination and Payment

• No active Rural Housing loans were found

#### Annual Fee Termination and Payment

• No active  $\mathbb{R}_{H}$  ral Housing loans were found  $\mathbb{R}_{\mathcal{R}}$ 

This page is used to calculate and remit the annual fee payment due on a loan that has been paid in full or has otherwise been termin: payment or prorated payment is due at the time a loan is terminated or expected loss is reported.

| ID Type:*                                                                                                  | USDA BORROWER ID 🗸                                                                                                  |       |
|----------------------------------------------------------------------------------------------------|----------------------------------------------------------------------------------------------------|-------|
| SSN/USDA Borrower ID:*                                                                                     |                                                                                                    |       |
| Re-enter SSN/USDA Borrower ID:*                                                                            |                                                                                                    |       |
| Please select a loan settlement type:*                                                                     | PAID-IN-FULL                                                                                                    |       |
| Annual Fee End Date:*                                                                                      | 02/03/2020                                                                                                    |       |
| This is the date the loan terminat<br>Expected Loss, enter the date the<br>Loan Amount:*<br>Closing Date:* | ses. For Paid-in-Full, enter the loan payoff date<br>homeowner no longer owns the property.<br>\$0.00<br>mm/dd/yyyy | . For |
| Ca                                                                                                    | Iculate Annual Fee                                                                                                  |       |
|                                                                                                    |                                                                                                    |       |

If an **Amount Due** to USDA is calculated for outstanding annual fees / late charges on the loan based on the Annual Fee End Date entered, the following buttons are presented:

Submit Payment – the payment for the amount due is submitted for immediate payment. The annual fee will be terminated based on the Annual Fee End Date. Select Ok to authorize payment and withdrawal of funds from the PAD account or Cancel to return you to the previous screen. Select OK confirming submission.

| gaf.test.sc.egov.usda.gov says                                                                | Message from webpage                                                                                                 |
|-----------------------------------------------------------------------------------------------|----------------------------------------------------------------------------------------------------|
| By selecting the Paid-in-Full settlement type, you have indicated the loan has been paid off. | Termination request has been submitted for processing.<br>Press OK to return to the Guaranteed Annual Fee home page. |
| Do you want to proceed? OK Cancel                                                             | ОК                                                                                                    |

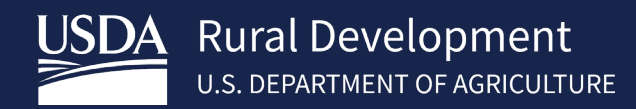

 Submit and be Billed – the payment for the amount due will be billed to the lender in the next scheduled billing cycle. The annual fee will be terminated based on the Annual Fee End Date. Select Submit and be Billed. Select OK confirming submission

Note: when choosing Submit and be Billed, the lender will not be able to submit payment for the amount due until the next billing cycle runs and the billing file is available. If the Loan Settlement Type is Expected Loss, the lender should select the Submit Payment option to avoid issues with loss claim deadlines

• **Cancel** – returns the user to the Annual Fee Termination and Payment page for further processing.

| his page is used to calculate and remit the annual fee pay                             | ment due on a loan that has been paid in full or has otherwise been |
|----------------------------------------------------------------------------------------|---------------------------------------------------------------------|
| erminated. An annual fee payment or prorated payment is                                | due at the time a loan is terminated or expected loss is reported.  |
| ID Type:*                                                                              | USDA BORROWER ID V                                                  |
| SSN/USDA Borrower ID:*                                                                 |                                                                     |
| Re-enter SSN/USDA Borrower ID:*                                                        |                                                                     |
| Please select a loan settlement type:*                                                 | PAID-IN-FULL V                                                      |
| Annual Fee End Date:*                                                                  | 10/07/2021                                                          |
| This is the date the loan term                                                         | insteel. For Daidvin-Full, optor the least sayoff date              |
| For Expected Loss, enter the o                                                         | late the homeowner no longer owns the property.                     |
| For Expected Loss, enter the o                                                         | late the homeowner no longer owns the property.                     |
| For Expected Loss, enter the o                                                         | late the homeowner no longer owns the property.                     |
| For Expected Loss, enter the c                                                         | culate Annual Fee                                                   |
| For Expected Loss, enter the c<br>Cal<br>Borrower Name:                                | culate Annual Fee                                                   |
| For Expected Loss, enter the c<br>Cal<br>Borrower Name:<br>Loan Amount:<br>Amount Due: | culate Annual Fee<br>\$107,070.00<br>\$247.36                       |

If a refund is calculated for any annual fee that has already been paid based on the Annual Fee End Date entered, the page will display two options:

- Submit terminates the annual fee based on the Annual Fee End Date.
- Cancel returns the user to the Annual Fee Termination and Payment page for further processing.

| Annual Fee Termination and Paymen                                                                                                    | t                                                                                                    |  |  |  |  |  |  |
|----------------------------------------------------------------------------------------------------|----------------------------------------------------------------------------------------------------|--|--|--|--|--|--|
| This page is used to calculate and remit the annual fee payment d<br>payment or prorated payment is due at the time a loan is terminal                           | ue on a loan that has been paid in full or has otherwise been terminated. An annual fee<br>ted or expected loss is reported. |  |  |  |  |  |  |
| ID Type:*                                                                                                    | USDA BORROWER ID 🗸                                                                                                    |  |  |  |  |  |  |
| SSN/USDA Borrower ID:*                                                                                                    |                                                                                                    |  |  |  |  |  |  |
| Re-enter SSN/USDA Borrower ID:*                                                                                                    |                                                                                                    |  |  |  |  |  |  |
| Please select a loan settlement type:*                                                                                                    | PAID-IN-FULL 🗸                                                                                                    |  |  |  |  |  |  |
| Annual Fee End Date:*                                                                                                    | 10/07/2017                                                                                                    |  |  |  |  |  |  |
| This is the date the loan terminates. For Paid-in-Full, enter the loan payoff date. For Expected Loss, enter the date the homeowner no longer owns the property. |                                                                                                    |  |  |  |  |  |  |
|                                                                                                    |                                                                                                    |  |  |  |  |  |  |
| Ca                                                                                                    | culate Annual Fee                                                                                                    |  |  |  |  |  |  |
| Borrower Name:<br>Loan Amount:<br>Refund Due:                                                                                                    | \$116,836.00<br>\$219.85<br>Submit Cancel                                                                                    |  |  |  |  |  |  |

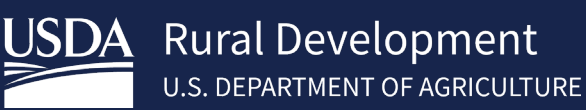

## 4.4 Reinstate Annual Fee

Reinstate Annual Fee processing allows the lender to restore an annual fee if they had previously terminated the annual fee in error. GAF determines whether or not any outstanding payments are due. If any catch-up payments are due, the lender will be billed for the outstanding amount.

Log into RHS LINC Home https://usdalinc.sc.egov.usda.gov/RHShome.do and select Guaranteed Annual Fee

If a user is assigned to more than one lender, click on the appropriate lender ID.

Select Reinstate Annual Fee on the left side navigation menu

Enter the required information described below:

- **ID Type** identifies type of borrower ID that will be entered on the page Social Security Number or USDA Borrower ID
- **SSN / USDA Borrower ID** based on the option selected in ID Type. If ID Type selected is Social Security Number, as each digit is entered, it will be replaced by an asterisk to protect sensitive data
- **Re-enter SSN / USDA Borrower ID** must match data entered above

| Reinstate Annual Fee                                      |                  |
|-----------------------------------------------------------|------------------|
| This page is used to reinstate an annual fee that has     | been terminated. |
| ID Type:*                                                 | Select One       |
| SSN/USDA Borrower ID:*<br>Re-enter SSN/USDA Borrower ID:* |                  |
| Ret                                                       | trieve Borrower  |

#### Select Retrieve Borrower

Data presented is Borrower Name and Loan Amount.

Lender has two options:

- **Reinstate Annual Fee** submits the reinstate annual fee request.
- **Cancel** asks the user to confirm Cancel and returns to the GAF Home page without reinstating the annual fee.

| e.                                                   |                    |   |
|------------------------------------------------------|--------------------|---|
| his page is used to reinstate an annual fee that has | s been terminated. |   |
| ID Type:*                                            | USDA BORROWER ID   | ~ |
| SSN/USDA Borrower ID:*                               | 911402209          |   |
| Re-enter SSN/USDA Borrower ID:*                      | s )                | 7 |
| Re                                                   | trieve Borrower    |   |
| Borrower Name: AC<br>Loan Amount: <sup>\$4</sup>     | 7EZ<br>187,244.00  |   |
|                                                      |                    |   |

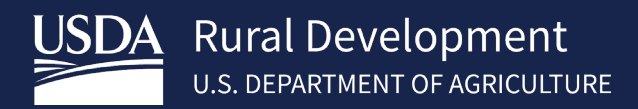

If the Reinstate Annual Fee is successful, click OK to return to the GAF Home page.

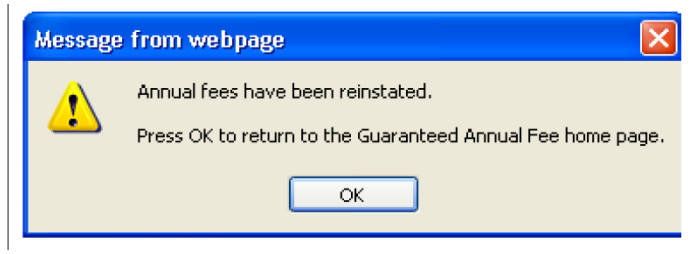

If there was a system error during the reinstate processing, click OK to return to the GAF Home page and contact RD at <u>rd.so.hsb@usda.gov</u>.

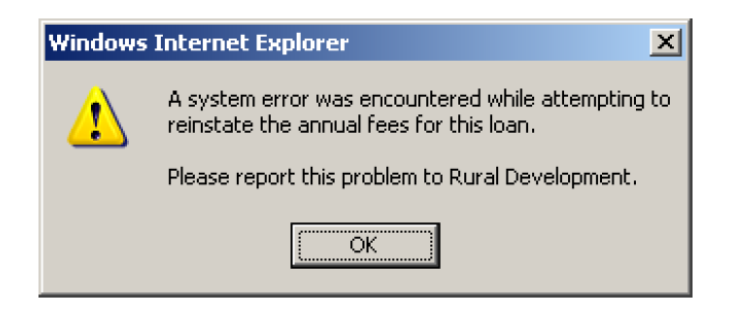

## 4.5 *Payment History*

Allows the lender to view their payment history within the date range entered. The payments may originate by:

- Submitting a payment from the Web Payment List page
- Submitting a payment in a batch file via:
  - Batch Payment page
  - FTP or Web Service
- Submitting a payment on the Terminate Annual Fee page
- Submitting payments with annual fee termination requests in a batch file via:
  - Batch Payment page
  - FTP or Web Service

Allows the lender to navigate to the Payment Reconciliation List page by selecting the Payment Batch Status hyperlink of a selected payment. Payment history is viewable if the Payment Batch Status is equal to:

- Payment Accepted
- Zero Payment Applied
- Payment Rejected

Allows the lender to track the progress of their payment submissions.

Log into RHS LINC Home https://usdalinc.sc.egov.usda.gov/RHShome.do\_and select Guaranteed Annual Fee

If a user is assigned to more than one lender, click on the appropriate lender ID.

Select Payment History on the left side navigation menu

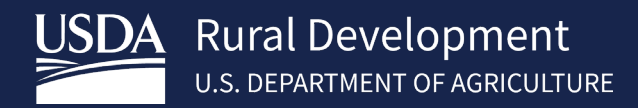

Enter the desired Date Range and select Search. Payment submissions received within this date range will be presented.

| Payment History                                                            |                                                                                                   |             |                  |        |                |                 |         |                    |
|----------------------------------------------------------------------------|---------------------------------------------------------------------------------------------------|-------------|------------------|--------|----------------|-----------------|---------|--------------------|
| -<br>Enter the date range in which payments were received and click Search |                                                                                                   |             |                  |        |                |                 |         |                    |
| Payment Received Date from* 06/01/2021 to* 10/07/2021 Search               |                                                                                                   |             |                  |        |                |                 |         |                    |
|                                                                            | If payment Batch Status has hyperlink, click to view the Payment Reconciliation List for the file |             |                  |        |                |                 |         |                    |
| File Name                                                                  | Amount Submitted                                                                                  | Total Loans | USDA Tracking Id | Pay.go | ov Tracking Id | File Received [ | Date Pa | yment Batch Status |

| inter the date range in which payments Payment Received Date from* 06/ | 01/2018   | eived and click S   | earch          | • 10/07/2018            |                        | Search                   |                         |
|------------------------------------------------------------------------|-----------|---------------------|----------------|-------------------------|------------------------|--------------------------|-------------------------|
| O If payme                                                             | ent Batch | Status has hyper    | link, click    | to view the Payment Rec | onciliation List fi    | or the file              |                         |
| File Name                                                              |           | Amount<br>Submitted | Total<br>Loans | USDA Tracking Id        | Pay.gov<br>Tracking Id | File Received<br>Date    | Payment<br>Batch Status |
|                                                                        | www       | \$516.72            | 1              | c s                     | -                      | 06/01/2018<br>09:18:00AM | PAYMENT                 |
|                                                                        | 6         | \$421.38            | 1              | 6624222200002200227     | 26                     | 06/01/2018<br>09:18:25AM | PAYMENT                 |
|                                                                        |           | \$244.98            | 1              | 6                       | 20HZJUZ                | 06/01/2018<br>09:18:54AM | PAYMENT                 |
| -                                                                      | 4         | \$341.91            | 1              | ,                       |                        | 06/01/2018<br>09:19:19AM | ACCEPTED                |
|                                                                        | 09        | \$244.48            | 1              | 3                       |                        | 06/01/2018<br>09:19:43AM | ACCEPTED                |
|                                                                        | ac        | \$324.64            | 1              |                         | 2                      | 06/01/2018<br>09:20:04AM | ACCEPTED                |
|                                                                        |           | \$152.53            | 1              |                         |                        | 06/01/2018<br>09:20:29AM | ACCEPTED                |
|                                                                        |           | \$410.62            | 1              |                         | 2                      | 06/01/2018               | PAYMENT                 |

- File Format Failed payment file format has an error no payments were processed
- Invalid Data Submitted payment file contained invalid data and could not be processed no payments were processed
- Processing payment file processing has begun but has not completed
- Payment Pending all payment records have processed by GAF payment process and are waiting to be processed through pay.gov
- \$0 Applied all payments have been processed but no money was applied to any annual fee/late charge
- Payment Accepted the payments were accepted and applied to annual fees/late charges
- **Payment Rejected** the payments were rejected by pay.gov. No money was applied to any annual fee/late charges
- **Reversed** an issue has been found with a previously processed payment and the payment has been reversed.

## 4.5.1 Payment Reconciliation List

Allows the lender to:

- View payments related to the submission selected on the Payment History page. Data includes:
  - Submitted Payment Amount
  - Applied Payment Amount
  - Unaccepted Amount
  - Payment Status
- Search the payment reconciliation list for a specific borrower and/or a specific payment status.
- Download the payment reconciliation file
- Print the payment detail displayed on the page

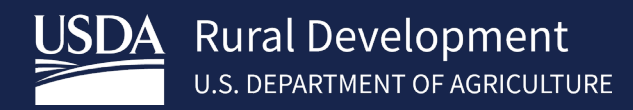

The lender can access the Payment Reconciliation List by clicking the **Payment Batch Status** hyperlink on the Payment History results.

| Enter the date range in which pays | nents were receiv | ed and click Searc             | h        |                      |                        |                            |                                                                                                    |  |
|------------------------------------|-------------------|--------------------------------|----------|----------------------|------------------------|----------------------------|----------------------------------------------------------------------------------------------------|--|
| Payment Received Date from*        | 06/01/2018        |                                | to*      | 10/07/2018           |                        | Search                     |                                                                                                    |  |
| 1                                  | payment Batch St  | atus has hyperlink<br>\$133.05 | click to | view the Payment Red | conciliation List<br>8 | for the file<br>09:05:56AM | ACCEPTED                                                                                                    |  |
| N                                  |                   | \$102.52                       | 1        |                      | 4 2                    | 05/07/2018<br>12:37:01PM   | PAYMENT                                                                                                    |  |
| - 0                                |                   |                                |          |                      |                        |                            | and the second second se |  |
| - 0<br>V                           |                   | 4,372,268.94                   | 8522     |                      | 5                      | 06/07/2018<br>01:47:55PM   | ACCEPTED                                                                                                    |  |

The Payment Reconciliation List page allows the lender to search by:

- Borrower ID/Borrower SSN
- Status (See Payment Status List on previous page for descriptions)

The Payment Reconciliation List details include borrower name, borrower ID, lender loan number, amount submitted, applied payment amount, unaccepted amount and payment batch status.

#### Example of SSN selection

| ayment Reconci            | iliation List                             |                                        |                                      |                                |                      |                         |
|---------------------------|-------------------------------------------|----------------------------------------|--------------------------------------|--------------------------------|----------------------|-------------------------|
| File:                     |                                           |                                        | Received                             | Date: 06/07/2018               | [                    | Download                |
| Enter criteria to further | narrow results(op                         | tional):                               |                                      |                                |                      |                         |
| Borrower SSN:             |                                           | Status: S                              | elect One 👻                          | Search Clear                   |                      |                         |
| 0                         | Click on Payment S<br>Click on Applied Pa | Status to view the<br>syment Amount to | Rejected Payment<br>view the Payment | Details<br>Application Details |                      | Prin                    |
| Borrower Name             | Borrower<br>SSN                           | Lender Loan<br>No.                     | Amount<br>Submitted                  | Applied Payment<br>Amount      | Unaccepted<br>Amount | Payment Batch<br>Status |
|                           | ***                                       |                                        | \$476.86                             | <u>\$476.86</u>                | \$0.00               | ACCEPTED                |
|                           | ***:                                      |                                        | \$667.83                             | \$667.83                       | \$0.00               | ACCEPTED                |
|                           | ***:                                      |                                        | \$327.18                             | \$327.18                       | \$0.00               | ACCEPTED                |
|                           | *88:                                      |                                        | \$299.95                             | <u>\$299.95</u>                | \$0.00               | ACCEPTED                |
|                           | ***:                                      |                                        | \$600.57                             | <u>\$600.57</u>                | \$0.00               | ACCEPTED                |
|                           | ***:                                      |                                        | \$681.75                             | \$681.75                       | \$0.00               | ACCEPTED                |
|                           | ***:                                      |                                        | \$797.68                             | \$797.68                       | \$0.00               | ACCEPTED                |
|                           | ***:                                      |                                        | \$608.10                             | \$608.10                       | \$0.00               | ACCEPTED                |
|                           | ***:                                      |                                        | \$258.82                             | \$258.82                       | \$0.00               | ACCEPTED                |
|                           | ***:                                      |                                        | \$687.47                             | \$687.47                       | \$0.00               | ACCEPTED                |
|                           | ***:                                      |                                        | \$362.48                             | \$362.48                       | \$0.00               | ACCEPTED                |
|                           | ***                                       |                                        | \$563.14                             | \$563.14                       | \$0.00               | ACCEPTED                |
|                           | 8881                                      |                                        | \$542.29                             | \$542.29                       | \$0.00               | ACCEPTED                |

8,522 records found, displaying 1 to 100.[First/Prev] 1, 2, 3, 4, 5, 6, 7, 8 [Next/Last]

Total Submitted Payment: \$4,372,268.94 Total Applied Payment: \$4,372,268.94 Total Unaccepted Payment: \$0.00

#### 4.5.1.1 Payment Application Detail Page

Allows the lender to view the breakdown of the applied payment amount that is listed.

Click the Applied Payment Amount hyperlink for the desired payment.

| Payment Reconcilia                                                                                                    | tion List                                       |                                        |                     |                                |                      |                         |  |  |  |
|----------------------------------------------------------------------------------------------------|-------------------------------------------------|----------------------------------------|---------------------|--------------------------------|----------------------|-------------------------|--|--|--|
| File: WEB-292241dd-f3f                                                                                                    | 3-4c8c-8386-18                                  | 1aed722266                             | Received I          | Date: 06/07/2018               | Γ                    | Download                |  |  |  |
| Enter criteria to further narrow results(optional):                                                                                                    |                                                 |                                        |                     |                                |                      |                         |  |  |  |
| Borrower SSN:                                                                                                    | Borrower SSN: Status: Select One V Search Clear |                                        |                     |                                |                      |                         |  |  |  |
| 0 cli<br>0 cli                                                                                                    | ck on Payment S<br>ck on Applied Pa             | Status to view the<br>syment Amount to | Rejected Payment    | Details<br>Application Details |                      | Print                   |  |  |  |
| Borrower Name                                                                                                    | Borrower<br>SSN                                 | Lender Loan<br>No.                     | Amount<br>Submitted | Applied Payment<br>Amount      | Unaccepted<br>Amount | Payment Batch<br>Status |  |  |  |
|                                                                                                    | ***                                             |                                        | \$476.86            | \$476.86                       | \$0.00               | ACCEPTED                |  |  |  |
|                                                                                                    | ***                                             |                                        | \$667.83            | \$667.83                       | \$0.00               | ACCEPTED                |  |  |  |
|                                                                                                    | ***                                             |                                        | \$327.18            | \$327.18                       | \$0.00               | ACCEPTED                |  |  |  |
| and the second second sec | ***                                             |                                        | \$299.95            | \$299.95                       | \$0.00               | ACCEPTED                |  |  |  |

The Applied Payment Details include:

- Fee Due Date
- Fee Type Annual Fee or Late Fee
- Amount

The Applied Payment Total Details include:

- Amount Applied to Annual Fee
- Amount Applied to Late Charge
- Total Amount Applied

| Payment Applica                                                          | ation Detail                  |                                                           |                                                       |                                                |                                                               |
|--------------------------------------------------------------------------|-------------------------------|-----------------------------------------------------------|-------------------------------------------------------|------------------------------------------------|---------------------------------------------------------------|
| Lender ID:<br>USDA Borrower ID:<br>Received Date:<br>Lender Loan Number: | /348/3340<br>6/7/18           | L<br>E<br>F                                               | JSDA Bran<br>Borrower N<br>Borrower S<br>Payment Fi   | ch Number:<br>Iame:<br>SN:<br>ilename:         | 001<br>/<br>*****<br>WEB-292241dd-f3f3-4c8c-8386-181aed722266 |
| Amour<br>to Ann                                                          | nt Applied \$667.<br>ual Fee: | Fee Due Date<br>06/01/2018<br>83 Amount Ap<br>to Late Cha | Fee Type<br>Annual Fee<br>oplied \$0.0<br>arge:<br>Ba | Amount<br>\$667.83<br>00 Total Amo<br>Applied: | unt \$667.83                                                  |

Allows the lender to view the reason(s) the payment selected on the Payment Reconciliation List page was rejected.

Click Payment Batch Status hyperlink for the desired rejected payment.

| Payment R                                           | econciliati                                   | ion List                                                                                                    |                                               |                                                |                      |                         |  |  |  |  |
|-----------------------------------------------------|-----------------------------------------------|----------------------------------------------------------------------------------------------------|-----------------------------------------------|------------------------------------------------|----------------------|-------------------------|--|--|--|--|
| File: USD                                           | A_RHS_Transmi                                 | ssion_e93c9615-b                                                                                                    | 974-4341 Re                                   | ceived Date: 10/01/20                          | 021                  | Download                |  |  |  |  |
| Enter criteria to further narrow results(optional): |                                               |                                                                                                    |                                               |                                                |                      |                         |  |  |  |  |
| Borrower SSN:                                       | Borrower SSN: Status: REJECTED V Search Clear |                                                                                                    |                                               |                                                |                      |                         |  |  |  |  |
|                                                     | 1 Click<br>Click                              | on Payment Statu<br>on Applied Payme                                                                                                    | us to view the Reject<br>ent Amount to view t | ed Payment Details<br>he Payment Application D | etails               | Print                   |  |  |  |  |
| Borrower Name                                       | Borrower<br>SSN                               | Lender Loan<br>No.                                                                                                    | Amount<br>Submitted                           | Applied Payment<br>Amount                      | Unaccepted<br>Amount | Payment Batch<br>Status |  |  |  |  |
|                                                     | ****                                          | and the second second se | \$787.39                                      | \$0.00                                         | \$787.39             | REJECTED                |  |  |  |  |
|                                                     | ****                                          |                                                                                                    | \$426.94                                      | \$0.00                                         | \$426.94             | REJECTED                |  |  |  |  |
|                                                     | ****                                          |                                                                                                    | \$501.24                                      | \$0.00                                         | \$501.24             | REJECTED                |  |  |  |  |
|                                                     | ****                                          | and the second second se | \$779.88                                      | \$0.00                                         | \$779.88             | REIECTED                |  |  |  |  |

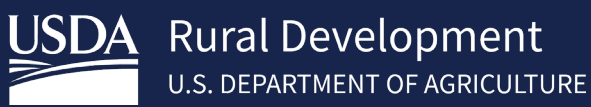

Identifying information on the Payment Application Detail page includes lender ID, USDA branch number, USDA borrower ID, borrower name, received date, borrower SSN, lender loan number, and payment filename.

The Rejected Payment Details include:

- Error Sequence Number
- Error Message Code
- Error Message

The Reject Reasons displayed are described below:

- Borrower Not Found the SSN/USDA Borrower ID provided cannot be found.
- No Active Rural Housing Loans were Found No active Rural Housing loans were found for the SSN/USDA borrower ID entered.
- Loan has no unpaid amount due loan has no outstanding annual fee balance
- Multiple Active RH Loans Found Multiple active RH loans were found for the SSN/USDA borrower ID entered.
- Multiple Borrower have specified ID Multiple active RH loans were found for the SSN/USDA borrower ID entered.
- Active RH loan is not subject to annual fees the loan related to the SSN/USDA borrower ID entered does not have an annual fee associated with it.
- Payment amount must be greater than 0 the payment for the SSN/USDA borrower ID entered is zero

| Rejected Payme                                                           | nt Detail |                        |                                         |                                                         | [□] |
|--------------------------------------------------------------------------|-----------|------------------------|-----------------------------------------|---------------------------------------------------------|-----|
| Lender ID:<br>USDA Borrower ID:<br>Received Date:<br>Lender Loan Number: | 10/1/21   |                        | USDA Br<br>Borrowe<br>Borrowe<br>Paymen | ranch Number: 001<br>er Name:<br>er SSN:<br>t Filename: |     |
|                                                                          |           | Error<br>Seq<br>Number | Error<br>Message<br>Code                | Error Message                                           |     |
|                                                                          |           | 1                      | MA11209E                                | Multiple Active RH<br>Loans Found                       |     |
|                                                                          |           |                        |                                         | Back                                                    |     |

## 4.6 Maintain Contact Info

Displays a list of contacts associated with the financial organization and provides the ability to add/maintain contact information for authorized users.

Log into RHS LINC Home https://usdalinc.sc.egov.usda.gov/RHShome.do and select Guaranteed Annual Fee

If a user is assigned to more than one lender, click on the appropriate lender ID.

Select Maintain Contact Info on the left side navigation menu

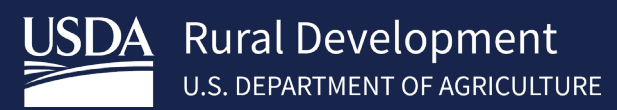

The Lender's Identifying Information consists of:

- Lender ID
- USDA Assigned Branch
- Lender's Complete Branch Address
- Automated Bach Enabled (Indicator)
  - Yes Financial Organization selected FTP or Web Service to transfer annual fee files to USDA for GAF processing and the Integration Set-up has been completed.
  - No Financial Organization has not selected FTP or Web Service to transfer annual fee files to USDA for GAF processing and the Integration Set-up has not been completed
- Suppress SSN (Indicator)
  - Yes Financial organization selects to have the Social Security Number Suppressed:
    - Social Security Number will not appear in any XML files created from GAF
    - Social Security Number will appear on some GAF online pages with a \*\*\*\*\*9999 mask
  - No Financial organization does not select to have the Social Security Number suppressed:
    - Social Security Number will appear in any XML files created from GAF
    - Social Security Number will appear on some GAF online pages with a \*\*\*\*\*9999 mask

The header row with the name of the data presented in the column appears as the first row. Subsequent rows present contact information for each of the user's contacts on record. Columns are:

- Name name of the contact
- E-mail e-mail address for the contact
- **Contact Type** each contact must be identified as either a Business, Business/Technical or Technical contact type. E-mails notifying the user of the business and/or technical issues are sent to the contact based on the contact type assigned.

#### Contact Types

**Business:** Financial Organization's contact(s) for business issues. Any business notification for the Financial Organization is sent to the business contact(s).

**Technical:** Financial Organization's contact for the technical issues. Any technical notification for the Financial Organization is sent to the technical contact(s).

**Business/Technical:** Combination of the Business and Technical contact types. Both business and technical notifications are sent to the business/technical contact(s).

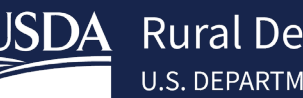

From this list you can click the Name hyperlink to modify the current contact or select Add Contact

| C | ontact I     | List                                            |                          |
|---|--------------|-------------------------------------------------|--------------------------|
| L | ender ID     | USDA Assi                                       | gned Branch 1            |
|   |              |                                                 |                          |
|   |              |                                                 |                          |
| A | utomated Ba  | atch Enabled No                                 |                          |
| Ğ | lick on Name | to www/ maintain the Conta                      | ct Information of the pe |
|   | Name         | Email Address                                   | Contact Type             |
|   | MITH, JANE   | Jane.Smith@lender.com                           | BUSINESS/TECHNICAL       |
|   | STOOGE, MOE  | JohnSmith@lender.com<br>3StoogesRule@stooge.com | TECHNICAL                |
|   |              |                                                 |                          |
|   |              |                                                 |                          |
|   |              |                                                 |                          |
|   |              |                                                 |                          |
|   |              |                                                 |                          |
|   |              |                                                 |                          |
|   |              |                                                 |                          |
|   |              |                                                 |                          |
| 3 | items found, | displaying all items.                           |                          |
|   |              |                                                 |                          |

#### 4.6.1 Maintain Contact Info

The Maintain Contact Information Page displays information for a selected contact. Allows an authorized user to modify the information for an existing contact, add the information for a new contact, or delete an existing contact.

When the Contact List is displayed, select Add Contact to add a new contact, or select a hyperlink associated with the name of an existing contact to view, maintain, or delete the selected contact

| Maintain Contact In                                               | formation                                           |                               |                              |                            |                                |                        |   |  |
|-------------------------------------------------------------------|-----------------------------------------------------|-------------------------------|------------------------------|----------------------------|--------------------------------|------------------------|---|--|
| Lender ID US                                                      | DA Assigned Brancl                                  | <b>h</b> 1                    |                              |                            |                                |                        |   |  |
|                                                                   |                                                     |                               |                              |                            |                                |                        |   |  |
|                                                                   |                                                     |                               |                              |                            |                                |                        |   |  |
|                                                                   |                                                     |                               |                              |                            |                                |                        |   |  |
| Last Name*                                                        |                                                     |                               |                              |                            |                                |                        |   |  |
| First Name*                                                       |                                                     |                               |                              |                            |                                |                        |   |  |
| Middle Name                                                       |                                                     |                               |                              |                            |                                |                        |   |  |
| E-mail*                                                           |                                                     |                               |                              |                            |                                |                        |   |  |
| Re-enter E-mail*                                                  |                                                     |                               |                              |                            |                                |                        |   |  |
| Alternate E-mail                                                  |                                                     |                               |                              |                            |                                |                        |   |  |
| Re-enter Alternate E-mail                                         |                                                     |                               |                              |                            |                                |                        |   |  |
| Phone*                                                            |                                                     | Extension                     |                              |                            |                                |                        |   |  |
| Alternate Phone                                                   |                                                     | Extension                     |                              |                            |                                |                        |   |  |
| Time Zone                                                         | Select One                                          |                               | ~                            |                            |                                |                        |   |  |
| Contact Type*                                                     | Select One                                          | ~                             |                              |                            |                                |                        |   |  |
|                                                                   |                                                     |                               |                              |                            |                                |                        |   |  |
|                                                                   |                                                     | Save                          | Cance                        | 1                          |                                |                        |   |  |
| USDA.gov   Site Map   Policie<br>Accessibility Statement   Privac | es and Links   Our Perf<br>y Policy   Non-Discrimin | formance   R<br>nation Stater | eport Fraud<br>nent   Inforr | on USDA Co<br>mation Quali | ntracts   Visi<br>ty   USA.gov | t OIG<br>  White House | 2 |  |

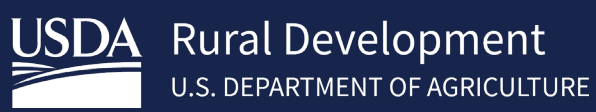

Enter or edit information for each field and select **Save** to save the contact in the Contact List. Select **Delete** to remove the contact. Select **Cancel** to return to the Contact List page.

|                         | United States Department of A<br>Guaranteed Annual Fee             | griculture                                                | Lender Name                                        | e: USDA RURAL DEVE                           | GAF Home   Help                | Contact Us<br>Branch: 001 |
|-------------------------|--------------------------------------------------------------------|-----------------------------------------------------------|----------------------------------------------------|----------------------------------------------|--------------------------------|---------------------------|
| Retrieve Files          | You are here: Home » Contact List                                  | » Maintain Contact Informa                                | ation                                              | ٧                                            | ou are logged in as i          | Logout                    |
| > Retrieve File         | Maintain Contact In                                                | nformation                                                |                                                    |                                              |                                |                           |
| Payments                | Lender ID U                                                        | SDA Assigned Branch                                       | 1                                                  |                                              |                                |                           |
| > Web Payments          | 201.0 Mar 1                                                        |                                                           |                                                    |                                              |                                |                           |
| > Batch Payments        |                                                                    |                                                           |                                                    |                                              |                                |                           |
| > Payment History       | Last Name*                                                         |                                                           |                                                    |                                              |                                |                           |
| > Terminate Annual Fee  | First Name*                                                        |                                                           |                                                    |                                              |                                |                           |
| > Reinstate Annual Fee  | Middle Name                                                        |                                                           |                                                    |                                              |                                |                           |
| Contact Information     | E-mail*                                                            |                                                           |                                                    |                                              |                                |                           |
| > Maintain Contact Info | Re-enter E-mail*                                                   |                                                           |                                                    |                                              |                                |                           |
| Misc. Information       | Alternate E-mail                                                   |                                                           | -                                                  |                                              |                                |                           |
| > Select New Lender     | Re-enter Alternate E-mail                                          |                                                           |                                                    |                                              |                                |                           |
| > File Schedule         | Phone*                                                             |                                                           | Extension                                          |                                              |                                |                           |
|                         | Alternate Phone                                                    |                                                           | Extension                                          |                                              |                                |                           |
|                         | Time Zone                                                          | ALASKA TIME ZONE                                          | ~                                                  |                                              |                                |                           |
|                         | Contact Type*                                                      | TECHNICAL                                                 | ~                                                  |                                              |                                |                           |
|                         |                                                                    |                                                           |                                                    |                                              |                                |                           |
|                         |                                                                    | Sa                                                        | ve Delete Ca                                       | ancel                                        |                                |                           |
| FOIA                    | USDA.gov   Site Map   Polici<br>  Accessibility Statement   Privad | ies and Links   Our Perfor<br>cy Policy   Non-Discriminat | rmance   Report Fraud o<br>tion Statement   Inform | on USDA Contracts  <br>nation Quality   USA. | Visit OIG<br>gov   White House |                           |

## 4.7 Select New Lender

If the user has an AASM role for more than one financial organization, the user can change lenders without logging out of the system. Select **New Lender** from the left-hand navigation menu.

The Lender Profile for Annual Fee Processing page is presented with a summary for each Lender ID/Branch Number for which the user has an assigned role.

The expand/collapse symbol appears as the first item in each row. Clicking on the symbol will expand a summary line or collapse the Lender ID/Branch number detailed information associate with each row. Select radio button next to the desired Lender ID/Branch number and click Select. User will return to the Annual Fee home page.

| ect                    | Role                                         | Lender ID      | Branch Number            | Lender Name |  |
|------------------------|----------------------------------------------|----------------|--------------------------|-------------|--|
|                        | Lender Administrator                         |                | 001                      |             |  |
|                        | Lender Administrator                         |                | 002                      |             |  |
|                        | Lender Administrator                         |                | 003                      |             |  |
|                        | Lender Administrator                         |                |                          |             |  |
|                        | Cender Administrator                         |                | 004                      |             |  |
| )<br>)<br><u>nde</u> i | Lender Administrator<br>Lender Administrator | th Nbr:001 Len | 004<br>005<br>Ider Name: | L           |  |

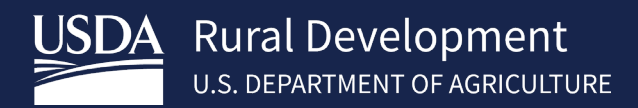

## 4.8 File Schedule

Provides the schedule for Guaranteed Annual Fee files. Availability for the following files is included:

- Billing File
- Advance Notice File
- Payment Reconciliation File

Note: Also provides schedule of business days and federal holidays.

Log into RHS LINC Home https://usdalinc.sc.egov.usda.gov/RHShome.do and select Guaranteed Annual Fee

If a user is assigned to more than one lender, click on the appropriate lender ID.

Select File Schedule on the left side navigation menu

#### Example of the File Schedule:

**Billing File:** <u>I</u> Billing file is available each month on the 3<sup>rd</sup> business day following the 15<sup>th</sup> of the month

Advance Notice File: Advance Notice File is available 1<sup>st</sup> business day of each month

Payment Reconciliation File: External users may submit a payment anytime during the month.

Payment processing will occur once the payment is submitted and a Payment Reconciliation File is available 2-3 business days after the payment is submitted.

#### **Business Days and Federal Holidays:**

Business Day is Monday -- Friday except Government Federal holidays

List of all federal holidays:

|      | New Year's Day                 |    |
|------|--------------------------------|----|
| Birt | thday of Martin Luther King, J | r. |
|      | Washington's Birthday          |    |
|      | Memorial Day                   |    |
|      | Independence Day               |    |
|      | Labor Day                      |    |
|      | Columbus Day                   |    |
|      | Veterans Day                   |    |
|      | Thanksgiving Day               |    |
|      | Christmas Day                  |    |
|      |                                |    |

\*If a federal holiday falls on a Saturday, the federal holiday is observed the previous Friday

\*If a federal holiday falls on a Sunday, the federal holiday is observed the following Monday

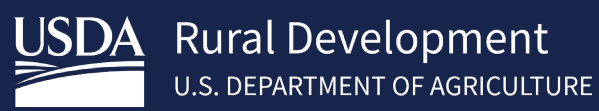

# 5 Contact US

| Technical Issues: GUS/GLS          | RD.HD@usda.gov or<br>800-457-3642 Option 2, Option 2                                             |
|------------------------------------|--------------------------------------------------------------------------------------------------|
| Technical Issues: e-Authentication | https://www.eauth.usda.gov/eauth/b/usda/contactus<br>https://www.eauth.usda.gov/eauth/b/usda/faq |
| Training & Guides                  | <u>https://www.rd.usda.gov/resources/usda-linc-</u><br><u>training-resource-library</u>          |